### Watch an online tutorial.

For a tutorial of the installation, visit: pitneybowes.com/ca/en/smartlinksetup As you follow these steps, also follow the screen prompts on your meter.

#### **1**. What's in the Box.

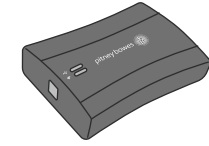

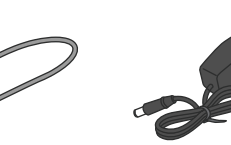

SmartLink

OR

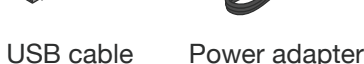

Fastener strips Setup Instructions

### 2. Choose your connection.

Internet cable

(wired option only)

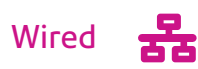

- Installation takes about 10 minutes
- · Requires an available internet jack and power outlet.
- Continue to Step 3 for instructions

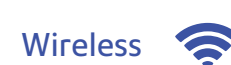

- Installation takes about 15 minutes
- For Wireless Instructions, go to
- pitneybowes.com/ca/en/smartlinksetup
- Wireless installation utilizes 'BlinkUp technology'
- · Requires access to a wireless network
- Do NOT proceed to the following steps here

## Wired Instructions Only

**3**. Connect the SmartLink Device to either a wall internet jack or router with the included internet cable.

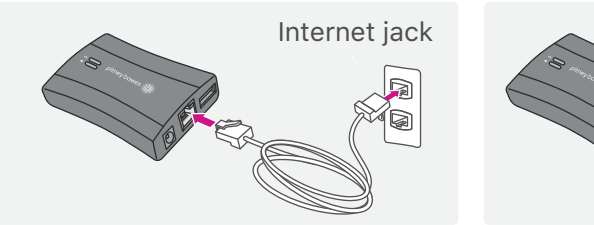

Note: lights on the device will remain off.

4. Plug the Power adapter into the SmartLink Device and into a power outlet.

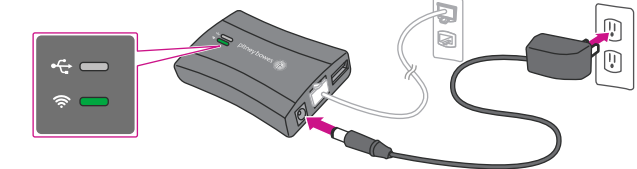

- The SmartLink Device's lights will change color.
- · Once the device is connected to the Internet, the Network Connectivity light will blink green.
- In addition, the SmartLink device's Ethernet port lights will show green for successful connection status and yellow for network activity.
- **5**. Plug the USB cable into the SmartLink Device and into the back of your meter.

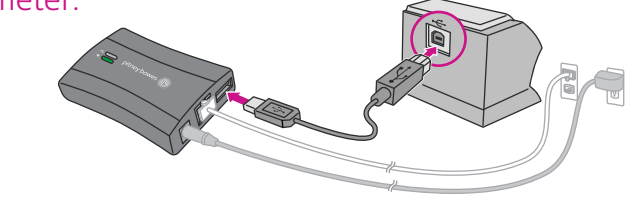

- The USB cable is the short cable
- The SmartLink Device's lights will again change color.
- Once a network connection had been established, the SmartLink device's USB Connectivity light will turn green and its Network Connectivity light will blink green.

For troubleshooting, visit: pitneybowes.com/ca/en/smartlinkhelp

Router

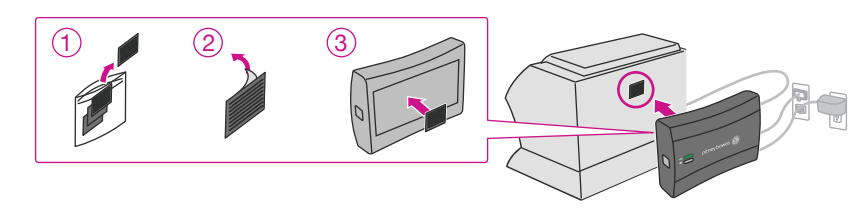

### 7. Link your meter to your Pitney Bowes account.

Once linked, you can access the full benefits of SmartLink and the Pitney Bowes Commerce Cloud. Manage your meter - anytime and from anywhere - from our secure online portal.

- profile automatically.
- pitneybowes.com profile:
- SHIP TO number.

### Congratulations! Your meter is now connected.

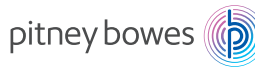

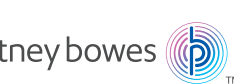

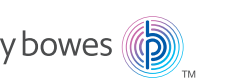

**6**. Attach the SmartLink Device to your meter with the included Adhesive Fastener Strips.

- Benefits of linking your meter include:
- Automatic software and postal rate updates
- · Low ink and low fund notifications
- Simplified ordering for meter ink
- Remote diagnostics with support and error troubleshooting notifications
- Customized insights on meter and postage usage
- Adding postage to your meter from your computer

To link your meter to Pitney Bowes, visit: en.pitneybowes.ca/signin · Existing pitneybowes.com account users will have equipment added to their

• You will need your account number and meter serial number to create a

• Account Number: Available on the enclosed packing slip. This is the

 Meter Serial Number: Your Serial Number is usually located on a silver sticker on the front of your meter (7-digits). Must be the serial number for the meter, not for other equipment or supplies

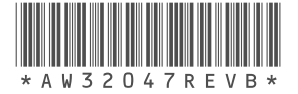

## Visionnez un tutoriel en ligne.

Pour visionner un tutoriel sur l'installation, visitez le site pitneybowes.com/ca/fr/configurationsmartlink

Au fur et à mesure que vous suivez les étapes, suivez également les directives à l'écran de votre compteur.

### 1 Contenu de la boîte ·

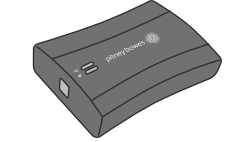

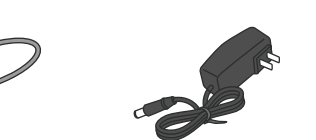

Appareil SmartLink

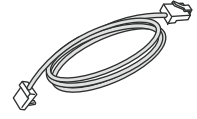

Câble Internet

(option avec fil seulement)

Câble USB Adaptateur d'alimentation

Bandes de fixation Instructions de configuration

#### 2. Choisissez votre méthode de connexion.

OU

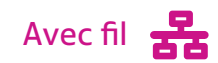

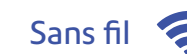

- L'installation prend environ 10 minutes.
- Vous aurez besoin d'une prise Internet et d'une prise de courant libres.
- Passez à l'étape 3 pour obtenir des instructions.

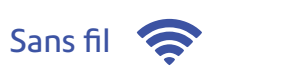

- L'installation prend environ 15 minutes.
- Pour obtenir des instructions dans le cas d'une connexion sans fil, visitez le site
- pitneybowes.com/ca/fr/configurationsmartlink L'installation sans fil emploie la technologie
- « BlinkUp ».
- · Vous aurez besoin d'un accès à un réseau sans fil.
- N'effectuez PAS les étapes suivantes.

### Instructions dans le cas d'une connexion avec fil seulement

**3**. Branchez l'appareil SmartLink à une prise Internet murale ou à un routeur, à l'aide du câble Internet fourni.

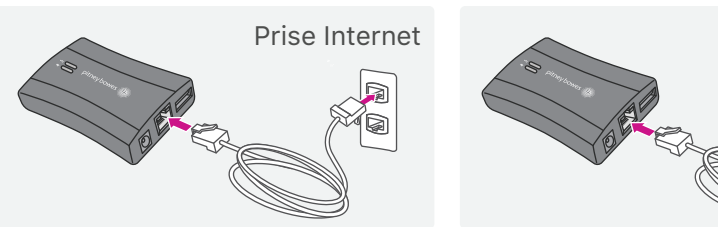

Remarque : Les voyants de l'appareil resteront éteints.

**4**. Branchez l'adaptateur d'alimentation à l'appareil SmartLink et à une prise de courant.

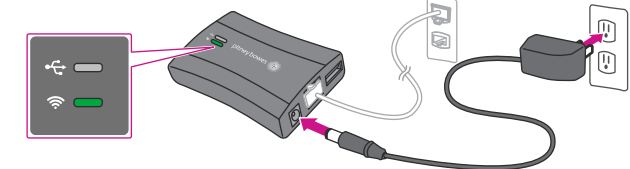

- · Les voyants de l'appareil SmartLink changeront de couleur.
- Une fois que l'appareil sera connecté à Internet, le voyant de connexion réseau clignotera en vert.
- · De plus, les voyants du port Ethernet de l'appareil SmartLink deviendront vert pour indiquer une connexion réussie et jaune pour indiquer l'activité du réseau.
- 5. Branchez le câble USB dans l'appareil SmartLink et à l'arrière du compteur.

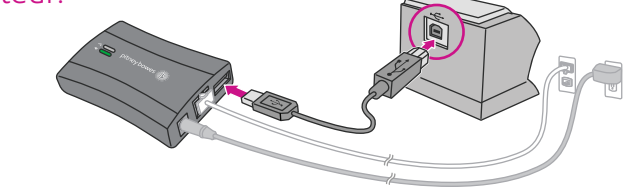

- Le câble USB est le câble le plus court.
- · Les voyants de l'appareil SmartLink changeront de couleur encore une fois.
- Une fois qu'une connexion sera établie avec le réseau, le voyant de connexion USB de l'appareil SmartLink deviendra vert, et le voyant de connexion réseau clignotera en vert.

Routeur

<u>a</u>a9

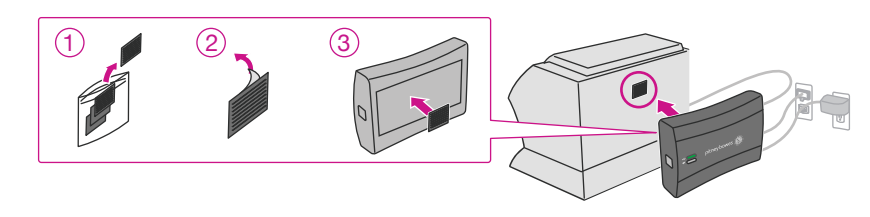

Une fois l'association faite, vous pourrez profiter de tous les avantages de SmartLink et du Pitney Bowes Commerce Cloud. Gérez votre compteur, de partout et en tout temps, à partir de notre portail sécurisé en ligne.

- Conseils sur mesure relatifs à l'utilisation du compteur et des fonds d'affranchissement

- · Dans le cas d'utilisateurs actuels de comptes sur le site pitneybowes.com, l'équipement sera automatiquement ajouté à leur profil.

- qui accompagne l'appareil. Il s'agit du numéro d'expédition. • Numéro de série du compteur : Règle générale, le numéro de série se trouve sur un autocollant argent, situé à l'avant du compteur (7 chiffres). Il doit s'agir du numéro de série du compteur, et non de celui d'autre équipement ou de fournitures.

# Félicitations! Votre compteur est maintenant connecté.

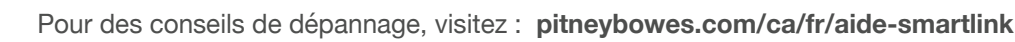

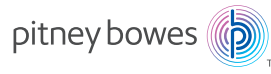

6. Fixez l'appareil SmartLink à votre compteur à l'aide des bandes de fixation adhésives fournies.

#### 7. Associez votre compteur à votre compte Pitney Bowes.

- Avantages de l'association de votre compteur à votre compte :
- Mises à jour automatiques de logiciels et de tarifs postaux
- Messages de bas niveau d'encre et de bas niveau de fonds
- Simplification de la commande d'encre pour compteur
- Diagnostics à distance, soutien et avis de correction d'erreurs
- · Ajout de fonds d'affranchissement à votre compteur depuis votre ordinateur
- Pour associer votre compteur à votre compte Pitney Bowes, visitez :
- fr.pitneybowes.ca/ouverturedesession
- Vous aurez besoin de votre numéro de compte et du numéro de série de votre compteur pour créer un profil sur le site pitneybowes.com.
- Numéro de compte : Ce numéro se trouve sur le bordereau de marchandises

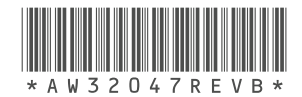

AW32047 rév. B mai 2016 Imprimé aux États-Unis © Pitney Bowes Inc., 2016. Tous droits réservés